## Finns det en överdödlighet för 2020?

Den här övningen baseras på en fil över antal avlidna per dag som SCB började publicera under 2020. https://scb.se/om-scb/nyheter-och-pressmeddelanden/scb-publicerar-preliminar-statistik-over-doda-i-sverige

För att det ska bli lite lättare att hantera data har du fått en fil där man lagt data i databasformat, dvs alla datum efter varandra istället för i kolumner. Originaldata finns med i filen – titta gärna på den.

Vi ska börja med att ange år och vecka för varje mätvärde. Skapa en ny kolumn genom att klicka på Infoga och skriv År som rubrik. Formeln är enkel, i cell B2 skriver du =ÅR(A2). Kopiera sedan formeln till slutet av filen genom att dubbelklicka.

Veckoformeln är nästan lika enkel. Skapa en ny kolumn och skriv =VECKONR(A2;21) i cell C2. Koden 21 anger att vi anger veckonummer i europeisk standard. Kopiera ner denna formel till slutet. Nu ska du ha fyra kolumner: datum, år, vecka och antal.

Nu ska vi skapa en pivottabell. Börja med att markera data och klicka på fliken Infoga. Välj sedan Pivottabell och klicka OK i rutan som dyker upp.

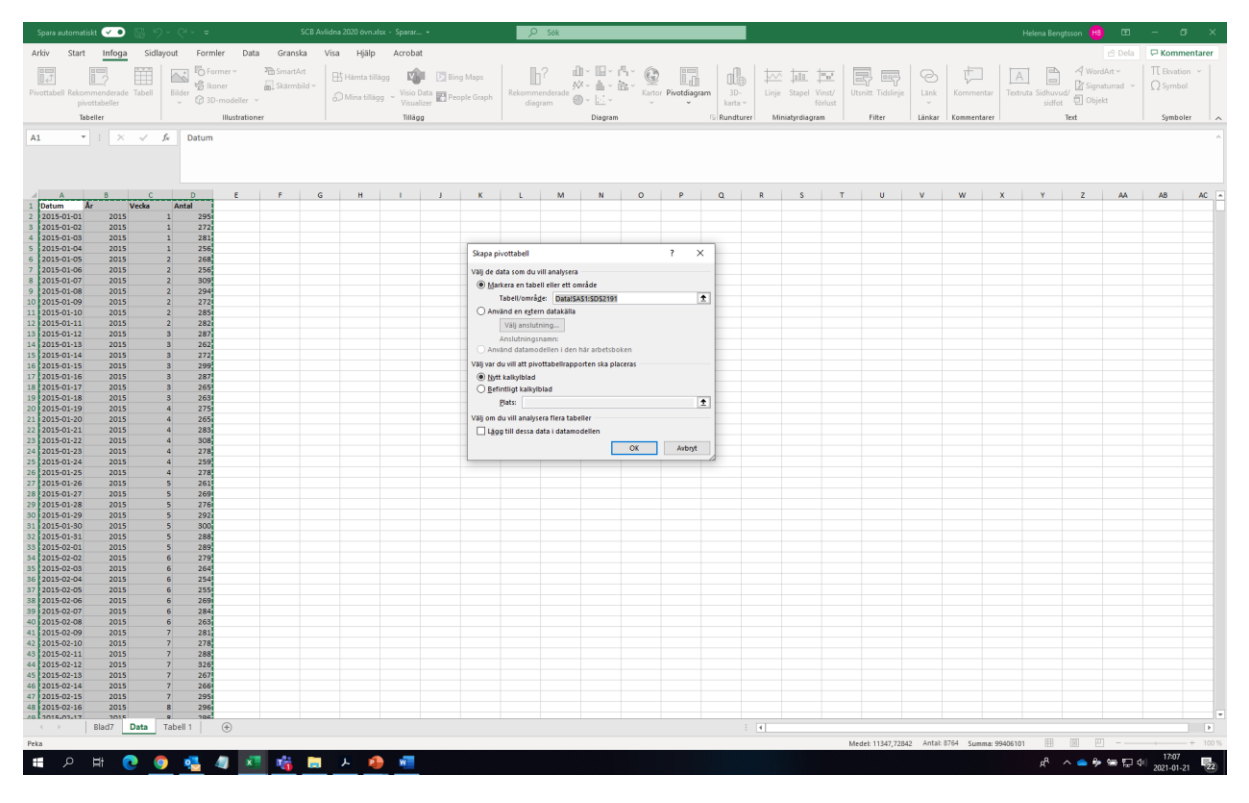

Nu ska vi lägga till data till vår pivottabell. I det nya Excelbladet ser du en ruta längst till höger där du kan välja vilka kolumner som du vill summera. Ett knep är att alltid börja med Rader – det är det som du vill summera på – i det här fallet Vecka. Dra Vecka ner till Rader och dra sedan År till kolumner. Du ser hur pivottabellen växer fram och det är lätt att plocka bort eller ändra om du skulle göra fel. Slutligen drar du Antal till Värden – det är den data du vill ha summerad. Här kan det vara bra att veta att du kan göra flera saker än bara summera. Om du klickar på den lilla pilen vid Summa av Antal och väljer Värdefältsinställningar – då kan du istället räkna antal, medeltal eller min- och maxvärden.

Pivottabeller är otroligt kraftfulla och gör att du enkelt får en överblick på ett material.

| Spara automatiskt 🕶 😨 🤌 - 🗧 SCB Avlidna 2020 övn.alsx - Sparar + |                  |                      |        |              |     |                  |          |         |                  | ,∕2 Sek  |               |         |             |             |        | Helena Bengtsson 🕫 📼 — OT |            |         |       |        |           |   |        |               |        |        |                                    |                      |                |
|------------------------------------------------------------------|------------------|----------------------|--------|--------------|-----|------------------|----------|---------|------------------|----------|---------------|---------|-------------|-------------|--------|---------------------------|------------|---------|-------|--------|-----------|---|--------|---------------|--------|--------|------------------------------------|----------------------|----------------|
| Arkiv                                                            | Start Infog      | a Sidlayou           | ıt     | Formler      | r   | Data             | G        | Franska | Visa             | Hjälp    | Acrobat       | Analyse | ra för pivo | ttabell     | Design |                           |            |         |       |        |           |   |        |               |        |        | 6                                  | Dela 🛛 🖓 Kon         | nmentarer      |
| (h)                                                              | Klipp ut         | Calibri              |        | ~ 10         | - A | TA I             | Ξ        | = =     | æ                | 2 Radbry | t test        |         | Tal         |             | 1 🖪    |                           |            | lormal  | Bra   |        | Dålig     |   |        | <b>**</b>     | ∑ Aut  | osumm  |                                    | 8                    |                |
| Klistra                                                          | 🖞 Kopiera 👻      | FKU                  | . 100  | - 0          |     | Α.,              | =        | = =     | स्व स्व          | Centre . | ra övar kolum | ner v   | FFF - 96    | • • • •     | Villko | rsstyrd Fo                | rmatera N  | leutral | Anter | ckning | Beräkning | v | Infoga | la bort Forma | t Fyll | ~      | Sortera och Sök och                | Känslighet           |                |
| in 🛩 📢                                                           | Hämta format     |                      |        |              |     | -                | -        |         |                  | ED CONTO | in orei kolam |         |             | >   .00 -ku | format | ering ~ son               | n tabell ~ |         |       | -      |           | • | Ť      | · ·           | ♦ Rad  | iera ~ | filtrera - markera -               | ~                    |                |
| U                                                                | rklipp 15        |                      | Tecke  | n            |     | 151              |          |         | Ji               | astering |               | 121     | Tai         |             | 5      |                           |            | P       | ormat |        |           |   |        | Celler        |        |        | Redigering                         | Känslighet           | ^              |
| F4                                                               | * 1 2            | K V Br               | 20     | 19           |     |                  |          |         |                  |          |               |         |             |             |        |                           |            |         |       |        |           |   |        |               |        |        |                                    |                      | ^              |
|                                                                  |                  |                      |        |              |     |                  |          |         |                  |          |               |         |             |             |        |                           |            |         |       |        |           |   |        |               |        |        |                                    |                      |                |
|                                                                  |                  |                      |        |              |     |                  |          |         |                  |          |               |         |             |             |        |                           |            |         |       |        |           |   |        |               |        |        |                                    |                      |                |
| 4                                                                | A                | 8                    | с      | D            | E   | F                |          | G       | н                | 1        | 1             | к       | L           | м           | N      | 0                         | Р          | Q       | R     | s      | т         | U | v      | w             | х      | Α,     | Diversion in a life in             |                      | ~ X            |
| 2                                                                |                  |                      |        |              |     |                  |          |         |                  |          |               |         |             |             |        |                           |            |         |       |        |           |   |        |               |        |        | Pivottabelilait                    |                      |                |
| 3 Summ                                                           | a av Antal Kolum | netiketter 💌<br>2015 | 2016   | 2017         | 20  | 18 201           | 19       | 2020 T/ | stalsumma        |          |               |         |             |             |        |                           |            |         |       |        |           |   |        |               |        | v      | /älj fält som ska läggas till i ra | pporten:             | *              |
| 5 1                                                              |                  | 1104                 | 1860   | 2149         | 22  | 56 219           | 57       | 1351    | 10877            |          |               |         |             |             |        |                           |            |         |       |        |           |   |        |               |        |        | 5ők                                |                      | 2              |
| 6 2                                                              |                  | 1966                 | 1914   | 2122         | 19  | 41 183           | 20       | 1891    | 11654            |          |               |         |             |             |        |                           |            |         |       |        |           |   |        |               |        |        | Data                               |                      |                |
| 8 4                                                              |                  | 1946                 | 2006   | 1910         | 19  | 28 183           | 28       | 1731    | 11349            |          |               |         |             |             |        |                           |            |         |       |        |           |   |        |               |        |        | Ar                                 |                      |                |
| 9 5                                                              |                  | 1975                 | 1909   | 1883         | 18  | 54 181           | 12       | 1847    | 11280            |          |               |         |             |             |        |                           |            |         |       |        |           |   |        |               |        | 6      | Vecka                              |                      |                |
| 11 7                                                             |                  | 2001                 | 1838   | 2010         | 20  | 24 176           | 64       | 1825    | 111/9            |          |               |         |             |             |        |                           |            |         |       |        |           |   |        |               |        | G      | ✓ Antal                            |                      |                |
| 12 8                                                             |                  | 2107                 | 1845   | 2069         | 21  | 16 183           | 20       | 1777    | 11734            |          |               |         |             |             |        |                           |            |         |       |        |           |   |        |               |        | F      | Fler tabeller                      |                      |                |
| 13 9                                                             |                  | 2076                 | 1618   | 1989         | 21  | 87 171<br>04 165 | 72<br>90 | 1534    | 11176            |          |               |         |             |             |        |                           |            |         |       |        |           |   |        |               |        |        |                                    |                      |                |
| 15 11                                                            |                  | 1932                 | 1800   | 1849         | 20  | 89 183           | 29       | 1730    | 11229            |          |               |         |             |             |        |                           |            |         |       |        |           |   |        |               |        |        |                                    |                      |                |
| 16 12                                                            |                  | 1874                 | 1795   | 1692         | 19  | 97 163<br>48 164 | 32<br>65 | 1865    | 10855            |          |               |         |             |             |        |                           |            |         |       |        |           |   |        |               |        |        |                                    |                      |                |
| 18 14                                                            |                  | 1834                 | 1705   | 1794         | 19  | 88 169           | 98       | 2383    | 11402            |          |               |         |             |             |        |                           |            |         |       |        |           |   |        |               |        |        |                                    |                      |                |
| 19 15                                                            |                  | 1849                 | 1773   | 1719         | 17  | 82 161           | 12       | 2569    | 11304            |          |               |         |             |             |        |                           |            |         |       |        |           |   |        |               |        |        |                                    |                      |                |
| 21 17                                                            |                  | 1764                 | 1604   | 1708         | 16  | 39 169           | 98       | 2268    | 10745            |          |               |         |             |             |        |                           |            |         |       |        |           |   |        |               |        |        |                                    |                      |                |
| 22 18                                                            |                  | 1656                 | 1619   | 1696         | 16  | 61 161           | 13       | 2239    | 10484            |          |               |         |             |             |        |                           |            |         |       |        |           |   |        |               |        |        |                                    |                      |                |
| 23 19                                                            |                  | 1661                 | 1586   | 1724         | 15  | 86 155           | 43<br>57 | 1989    | 10368            |          |               |         |             |             |        |                           |            |         |       |        |           |   |        |               |        |        |                                    |                      |                |
| 25 21                                                            |                  | 1670                 | 1550   | 1646         | 14  | 60 148           | 86       | 1918    | 9730             |          |               |         |             |             |        |                           |            |         |       |        |           |   |        |               |        |        |                                    |                      |                |
| 26 22 27 23                                                      |                  | 1627                 | 1541   | 1620<br>1549 | 14  | 81 154<br>13 154 | 41<br>44 | 1656    | 9466<br>9436     |          |               |         |             |             |        |                           |            |         |       |        |           |   |        |               |        |        | Dra fält mellan nedanstående       | områden:             |                |
| 28 24                                                            |                  | 1609                 | 1541   | 1590         | 14  | 41 144           | 44       | 1721    | 9346             |          |               |         |             |             |        |                           |            |         |       |        |           |   |        |               |        |        | V Day                              | III. Kaluman         |                |
| 29 25                                                            |                  | 1592                 | 1573   | 1491         | 15  | 00 152           | 26       | 1670    | 9352             |          |               |         |             |             |        |                           |            |         |       |        |           |   |        |               |        |        | i riuti                            | A.                   |                |
| 31 27                                                            |                  | 1674                 | 1549   | 1549         | 15  | 88 153           | 37       | 1564    | 9461             |          |               |         |             |             |        |                           |            |         |       |        |           |   |        |               |        |        |                                    |                      |                |
| 32 28                                                            |                  | 1560                 | 1605   | 1525         | 15  | 85 155           | 58       | 1571    | 9404             |          |               |         |             |             |        |                           |            |         |       |        |           |   |        |               |        |        |                                    |                      |                |
| 34 30                                                            |                  | 1529                 | 1630   | 1484         | 16  | 42 15:           | 14       | 1540    | 9348             |          |               |         |             |             |        |                           |            |         |       |        |           |   |        |               |        |        |                                    |                      |                |
| 35 31                                                            |                  | 1588                 | 1574   | 1536         | 17  | 23 149           | 91       | 1546    | 9458             |          |               |         |             |             |        |                           |            |         |       |        |           |   |        |               |        |        |                                    |                      |                |
| 36 32 37 33                                                      |                  | 1524                 | 1574   | 1552         | 14  | 50 154<br>05 148 | 48<br>86 | 15/1    | 9219<br>9155     |          |               |         |             |             |        |                           |            |         |       |        |           |   |        |               |        |        |                                    |                      |                |
| 38 34                                                            |                  | 1563                 | 1567   | 1527         | 14  | 95 154           | 42       | 1578    | 9272             |          |               |         |             |             |        |                           |            |         |       |        |           |   |        |               |        |        | = 0                                | T. Harden            |                |
| 39 35                                                            |                  | 1458                 | 1686   | 1568<br>1596 | 15  | 84 164<br>17 144 | 42<br>41 | 1485    | 9423             |          |               |         |             |             |        |                           |            |         |       |        |           |   |        |               |        |        | Vacka Y                            | Summa av Anti        |                |
| 41 37                                                            |                  | 1552                 | 1536   | 1590         | 15  | 16 155           | 59       | 1527    | 9280             |          |               |         |             |             |        |                           |            |         |       |        |           |   |        |               |        |        | VELKB                              | Junna av Anu         |                |
| 42 38                                                            |                  | 1566                 | 1531   | 1562         | 16  | 45 154           | 40       | 1512    | 9356             |          |               |         |             |             |        |                           |            |         |       |        |           |   |        |               |        |        |                                    |                      |                |
| 44 40                                                            |                  | 1651                 | 1598   | 1708         | 16  | 06 163           | 38       | 1547    | 9748             |          |               |         |             |             |        |                           |            |         |       |        |           |   |        |               |        |        |                                    |                      |                |
| 45 41                                                            |                  | 1528                 | 1662   | 1695         | 17  | 15 165           | 54       | 1541    | 9795             |          |               |         |             |             |        |                           |            |         |       |        |           |   |        |               |        |        |                                    |                      |                |
| 47 43                                                            |                  | 1574                 | 1626   | 1648         | 15  | 42 162<br>60 172 | 22<br>24 | 1569    | 9748<br>9921     |          |               |         |             |             |        |                           |            |         |       |        |           |   |        |               |        |        |                                    |                      |                |
| 48 44                                                            |                  | 1658                 | 1718   | 1757         | 17  | 06 163           | 38       | 1691    | 10168            |          |               |         |             |             |        |                           |            |         |       |        |           |   |        |               |        |        |                                    |                      |                |
|                                                                  | Blad7            | Data Ta              | bell 1 | 1609         | ÷.  | ad 160           | 9.0      | 1673    | 0098             |          |               |         |             |             |        |                           | ٠          |         |       |        |           |   |        |               | Þ      |        | Skjut upp layoutuppdater           | ing                  |                |
|                                                                  |                  |                      |        |              |     |                  |          |         |                  |          |               |         |             |             |        |                           |            |         |       |        |           |   |        |               |        |        |                                    |                      | + 100 %        |
|                                                                  | ¢ Ħ              | 0                    | •      | 4            | 1   | ×                | n)       | 6       | <mark>ہ</mark> ، | -        | ¥             |         |             |             |        |                           |            |         |       |        |           |   |        |               |        |        | д <sup>а</sup> \land 🧰 🖗           | ● 〒 ↓ 17:0<br>2021-0 | 07<br>01-21 22 |

För att göra beräkningar kan det vara bra att kopiera data till ett nytt blad. Markera och öppna ett nytt Excelblad. Välj sedan Klistra in värden för att slippa få med dig pivottabellen. Eftersom slutprodukten i det här fallet är ett diagram så kan vi kopiera ut data till ett eget område. Börja med att kopiera veckokolumnen och ställ dig sedan i cellen bredvid vecka 1 och skriv =MEDEL(B2:F2). Kopiera din uträkning för alla veckor.

| Spe   | ira automatis | it 🕶   | 闘ゥー       | Q = =         | sci          | 8 Avlidna 2020 övri | alsx - Sparar • |           | ,A 261              |               |                 |         |                 |        |            | Helena Bengtsi | on 🔒 🖽       | - o           | ×      |
|-------|---------------|--------|-----------|---------------|--------------|---------------------|-----------------|-----------|---------------------|---------------|-----------------|---------|-----------------|--------|------------|----------------|--------------|---------------|--------|
| Arkiv | Start         | Infoga | Sidlayout | Formler [     | Data Granska | Visa Hjälj          | p Acrobat       |           |                     |               |                 |         |                 |        |            |                | 년 Dela       | C Kommen      | tarer  |
| re-   | 👗 Klipp ut    |        |           | - 10 - A      | a"   = = -   | 82- ab. p.          | allowed test    |           |                     | 10000         | Norma           | l Bra   | Dålig           |        | ∑ Autosun  | nma • A💬       | 0            |               |        |
|       | Kopiera       | ~      | EKI       |               |              |                     |                 |           | a   ←0 .00          | Vilkorsstyrd  | Formatera Neutr | al Ante | kning Beräkning |        | i i Fyll ∽ | Sortera oc     | h Sök och Ki | nslighet      |        |
| in ~  | Itámta 🍕      | format | F K U V   |               |              |                     |                 | - Mg • 70 | <b>7</b>   100 -140 | formatering ~ | som tabell ~    |         |                 |        | 🞸 Radera 🛰 | filtrera ~     | markera ~    |               |        |
|       | Urklipp       | 5      |           | Tecken        |              | Justering           | 3               | G  1      | <b>a</b> 6          |               |                 | Format  |                 | Celler |            | Redigering     | Kā           | aslighet      | ^      |
| DAG   | ÷             | : ×    | √ fx      | =MEDEL(B2:F2) |              |                     |                 |           |                     |               |                 |         |                 |        |            |                |              |               | ^      |
|       |               |        |           |               |              |                     |                 |           |                     |               |                 |         |                 |        |            |                |              |               |        |
|       |               |        |           |               |              |                     |                 |           |                     |               |                 |         |                 |        |            |                |              |               |        |
|       | Α             |        | В         | С             | D            | E                   | F               | G         | н                   | 1             | J               | К       | L               | М      | N          | 0              | Р            | Q             |        |
| 1     | Vecka         |        | 2015      | 2016          | 2017         | 2018                | 2019            | 2020      |                     |               |                 | Vecka   |                 |        |            |                |              |               |        |
| 2     |               | 1      | 1104      | 1860          | 2149         | 2256                | 2157            | 1351      |                     |               |                 | 1       | =MEDEL(B2:F2)   |        |            |                |              |               |        |
| 3     |               | 2      | 1966      | 1914          | 2122         | 1941                | 1820            | 1891      |                     |               |                 | 2       |                 |        |            |                |              |               |        |
| 4     |               | 3      | 1935      | 1958          | 2060         | 1945                | 1839            | 1828      |                     |               |                 | 3       |                 |        |            |                |              |               |        |
| 5     |               | 4      | 1946      | 2006          | 1910         | 1928                | 1828            | 1731      |                     |               |                 | 4       |                 |        |            |                |              |               |        |
| 6     |               | 5      | 1975      | 1909          | 1883         | 1854                | 1812            | 1847      |                     |               |                 | 5       |                 |        |            |                |              |               |        |
| 7     |               | 6      | 1868      | 1837          | 1881         | 1983                | 1882            | 1728      |                     |               |                 | 6       |                 |        |            |                |              |               |        |
| 8     |               | 7      | 2001      | 1838          | 2010         | 2024                | 1764            | 1825      |                     |               |                 | 7       |                 |        |            |                |              |               |        |
| 9     |               | 8      | 2107      | 1845          | 2069         | 2116                | 1820            | 1777      |                     |               |                 | 8       |                 |        |            |                |              |               |        |
| 10    |               | 9      | 2076      | 1618          | 1989         | 2187                | 1772            | 1534      |                     |               |                 | 9       |                 |        |            |                |              |               |        |
| 11    |               | 10     | 2041      | 1810          | 1830         | 2204                | 1690            | 1826      |                     |               |                 | 10      |                 |        |            |                |              |               |        |
| 12    |               | 11     | 1932      | 1800          | 1849         | 2089                | 1829            | 1730      |                     |               |                 | 11      |                 |        |            |                |              |               |        |
| 13    |               | 12     | 1874      | 1795          | 1692         | 1997                | 1632            | 1865      |                     |               |                 | 12      |                 |        |            |                |              |               |        |
| 14    |               | 13     | 1930      | 1778          | 1782         | 1948                | 1665            | 2040      |                     |               |                 | 13      |                 |        |            |                |              |               |        |
| 15    |               | 14     | 1834      | 1705          | 1794         | 1988                | 1698            | 2383      |                     |               |                 | 14      |                 |        |            |                |              |               |        |
| 16    |               | 15     | 1849      | 1773          | 1719         | 1782                | 1612            | 2569      |                     |               |                 | 15      |                 |        |            |                |              |               |        |
| 17    |               | 16     | 1844      | 1771          | 1768         | 1687                | 1736            | 2525      |                     |               |                 | 16      |                 |        |            |                |              |               |        |
| 18    |               | 17     | 1764      | 1604          | 1772         | 1639                | 1698            | 2268      |                     |               |                 | 17      |                 |        |            |                |              |               |        |
| 19    |               | 18     | 1656      | 1619          | 1696         | 1661                | 1613            | 2239      |                     |               |                 | 18      |                 |        |            |                |              |               |        |
| 20    |               | 19     | 1661      | 1586          | 1724         | 1572                | 1643            | 2182      |                     |               |                 | 19      |                 |        |            |                |              |               |        |
| 21    |               | 20     | 1668      | 1565          | 1584         | 1486                | 1557            | 1989      |                     |               |                 | 20      |                 |        |            |                |              |               |        |
| 22    |               | 21     | 1670      | 1550          | 1646         | 1460                | 1486            | 1918      |                     |               |                 | 21      |                 |        |            |                |              |               |        |
| 23    |               | 22     | 1627      | 1541          | 1620         | 1481                | 1541            | 1656      |                     |               |                 | 22      |                 |        |            |                |              |               |        |
| 24    |               | 23     | 1617      | 1462          | 1549         | 1513                | 1544            | 1/51      |                     |               |                 | 23      |                 |        |            |                |              |               |        |
| 25    |               | 24     | 1609      | 1541          | 1590         | 1441                | 1444            | 1/21      |                     |               |                 | 24      |                 |        |            |                |              |               |        |
| 20    |               | 25     | 1592      | 15/3          | 1491         | 1500                | 1526            | 1670      |                     |               |                 | 25      |                 |        |            |                |              |               |        |
| 27    |               | 26     | 1525      | 1541          | 1587         | 1633                | 1512            | 1674      |                     |               |                 | 26      |                 |        |            |                |              |               |        |
| 28    |               | 27     | 16/4      | 1549          | 1549         | 1588                | 153/            | 1504      |                     |               |                 | 2/      |                 |        |            |                |              |               |        |
| 29    |               | 20     | 1500      | 1605          | 1525         | 1585                | 1493            | 15/1      |                     |               |                 | 28      |                 |        |            |                |              |               |        |
| 50    |               | 29     | 1529      | 1616          | 1512         | 1724                | 1482            | 1513      |                     |               |                 | 29      |                 |        |            |                |              |               |        |
| -     |               | Blad7  | Blad9 Dat | a Tabell 1    | (+)          |                     |                 |           |                     |               |                 |         | 4               |        |            |                |              |               |        |
| 24/10 | 0             | -      | -         |               |              | -                   |                 | _         | _                   | _             |                 |         |                 |        | _          |                |              | 17:11         | 100.75 |
|       | مر            | et 🚺   |           | 4             | X To         |                     | W I             |           |                     |               |                 |         |                 |        |            | g" ^           | • • • • •    | QR 2021 01 21 | 1000   |

Kopiera sedan värdet för 2020, antingen genom att bara kopiera kolumnen eller genom att skriva =E2 i cellen bredvid första medelvärdet.

| Spe   | ra automatis | kt 💌       | 間 じ・                  | Q1 - =                    | sce          | 8 Avlidna 2020 övn.a | dsæ - Sparar • |          | ,∕⊃ Sék    |                 |               |           |             |        |                      |            | Helena Bengtss | on 😝 🗉    | - σ         | x t      |
|-------|--------------|------------|-----------------------|---------------------------|--------------|----------------------|----------------|----------|------------|-----------------|---------------|-----------|-------------|--------|----------------------|------------|----------------|-----------|-------------|----------|
| Arkiv | Start        | Infoga     | Sidlayout             | Formler                   | Data Granska | Visa Hjälp           | Acrobat        |          |            |                 |               |           |             |        |                      |            |                | 년 Del     | la 🛛 🖓 Komm | nentarer |
| 1     | Klipp u      | t          |                       | 10 A                      |              | 142a ab.a.           |                |          |            | 100713          | HE? Nor       | and Bra   | Dàlia       |        |                      | ∑ Autosumr | na • Ac        | 0         | 158         |          |
|       | C Kopier     | · ~        |                       |                           |              |                      |                | Pennani  |            | Vilkorschurd    | Formatera Min | trol Ante | Reciper     |        | nfora Ta bort Format | li⊋ Fyll ∽ | Sortera or     | Steach    | Känslichet  |          |
| in ~  | S Hårnta     | format     | <b>F</b> K <u>U</u> ~ | H -   <u>2</u> - <u>1</u> | <u> </u>     | ±Ξ ±Ξ   🖽 Cer        |                | - 88 - % | 5 7 30 -50 | formatering ~ : | iom tabell ~  |           | beraking    |        |                      | 🞸 Radera 🗠 | filtrera ~     | markera ~ |             |          |
|       | Urklipp      | r <u>s</u> | 1                     | Tecken                    |              | Justering            |                |          | Tal G      |                 |               | Format    |             |        | Celler               |            | Redigering     |           | (änslighet  | ^        |
| G2    | *            | : ×        | 🗸 fx                  | =G2                       |              |                      |                |          |            |                 |               |           |             |        |                      |            |                |           |             | ^        |
|       |              |            |                       |                           |              |                      |                |          |            |                 |               |           |             |        |                      |            |                |           |             |          |
|       |              |            |                       |                           |              |                      |                |          |            |                 |               |           |             |        |                      |            |                |           |             |          |
|       | ۵            |            | B                     | C                         | D            | F                    | F              | 6        | н          |                 | 1.1.1         | к         | 1           |        | М                    | N          | 0              | р         | 0           |          |
| 1     | Vecka        |            | 2015                  | 2016                      | 2017         | 2018                 | 2019           | 2020     |            |                 |               | Vecka     | Medel 15-19 |        | 2020                 |            | 0              |           | ~           | _        |
| 2     |              | 1          | 1104                  | 1860                      | 2149         | 2256                 | 2157           | 1351     |            |                 |               |           | 1           | 1905.2 | =62                  |            |                |           |             |          |
| 3     |              | 2          | 1966                  | 1914                      | 2122         | 1941                 | 1820           | 1891     |            |                 |               |           |             | 1952.6 |                      |            |                |           |             |          |
| 4     |              | 3          | 1935                  | 1958                      | 2060         | 1945                 | 1839           | 1828     |            |                 |               |           | 3           | 1947.4 |                      |            |                |           |             |          |
| 5     |              | 4          | 1946                  | 2006                      | 1910         | 1928                 | 1828           | 1731     |            |                 |               |           | 1           | 1923.6 |                      |            |                |           |             |          |
| 6     |              | 5          | 1975                  | 1909                      | 1883         | 1854                 | 1812           | 1847     |            |                 |               |           | 5           | 1886,6 |                      |            |                |           |             |          |
| 7     |              | 6          | 1868                  | 1837                      | 1881         | 1983                 | 1882           | 1728     |            |                 |               | (         | 5           | 1890,2 |                      |            |                |           |             |          |
| 8     |              | 7          | 2001                  | 1838                      | 2010         | 2024                 | 1764           | 1825     |            |                 |               | 1         | 7           | 1927,4 |                      |            |                |           |             |          |
| 9     |              | 8          | 2107                  | 1845                      | 2069         | 2116                 | 1820           | 1777     |            |                 |               | 8         | 3           | 1991,4 |                      |            |                |           |             |          |
| 10    |              | 9          | 2076                  | 1618                      | 1989         | 2187                 | 1772           | 1534     |            |                 |               | 9         | 9           | 1928,4 |                      |            |                |           |             |          |
| 11    |              | 10         | 2041                  | 1810                      | 1830         | 2204                 | 1690           | 1826     |            |                 |               | 10        | <b>0</b>    | 1915   |                      |            |                |           |             |          |
| 12    |              | 11         | 1932                  | 1800                      | 1849         | 2089                 | 1829           | 1730     |            |                 |               | 1         | 1           | 1899,8 |                      |            |                |           |             |          |
| 13    |              | 12         | 1874                  | 1795                      | 1692         | 1997                 | 1632           | 1865     |            |                 |               | 17        | 2           | 1798   |                      |            |                |           |             |          |
| 14    |              | 13         | 1930                  | 1778                      | 1782         | 1948                 | 1665           | 2040     |            |                 |               | 13        | 3           | 1820,6 |                      |            |                |           |             |          |
| 15    |              | 14         | 1834                  | 1705                      | 1794         | 1988                 | 1698           | 2383     |            |                 |               | 14        | 1           | 1803,8 |                      |            |                |           |             |          |
| 16    |              | 15         | 1849                  | 1773                      | 1719         | 1782                 | 1612           | 2569     |            |                 |               | 15        | 5           | 1747   |                      |            |                |           |             |          |
| 17    |              | 16         | 1844                  | 1771                      | 1768         | 1687                 | 1736           | 2525     |            |                 |               | 16        | 5           | 1761,2 |                      |            |                |           |             |          |
| 18    |              | 17         | 1764                  | 1604                      | 1772         | 1639                 | 1698           | 2268     |            |                 |               | 17        | 7           | 1695,4 |                      |            |                |           |             |          |
| 19    |              | 18         | 1656                  | 1619                      | 1696         | 1661                 | 1613           | 2239     |            |                 |               | 18        | 3           | 1649   |                      |            |                |           |             |          |
| 20    |              | 19         | 1661                  | 1586                      | 1724         | 1572                 | 1643           | 2182     |            |                 |               | 19        | )           | 1637,2 |                      |            |                |           |             |          |
| 21    |              | 20         | 1668                  | 1565                      | 1584         | 1486                 | 1557           | 1989     |            |                 |               | 20        |             | 1572   |                      |            |                |           |             |          |
| 22    |              | 21         | 1670                  | 1550                      | 1646         | 1460                 | 1486           | 1918     |            |                 |               | 21        | 1           | 1562,4 |                      |            |                |           |             |          |
| 23    |              | 22         | 1627                  | 1541                      | 1620         | 1481                 | 1541           | 1656     |            |                 |               | 22        | 2           | 1562   |                      |            |                |           |             |          |
| 24    |              | 23         | 1617                  | 1462                      | 1549         | 1513                 | 1544           | 1751     |            |                 |               | 23        | 3           | 1537   |                      |            |                |           |             |          |
| 25    |              | 24         | 1609                  | 1541                      | 1590         | 1441                 | 1444           | 1721     |            |                 |               | 24        | 1           | 1525   |                      |            |                |           |             |          |
| 26    |              | 25         | 1592                  | 1573                      | 1491         | 1500                 | 1526           | 1670     |            |                 |               | 25        | 5           | 1536,4 |                      |            |                |           |             |          |
| 27    |              | 26         | 1525                  | 1541                      | 1587         | 1633                 | 1512           | 1674     |            |                 |               | 26        | 5           | 1559,6 |                      |            |                |           |             |          |
| 28    |              | 27         | 1674                  | 1549                      | 1549         | 1588                 | 1537           | 1564     |            |                 |               | 27        |             | 1579,4 |                      |            |                |           |             |          |
| 29    |              | 28         | 1560                  | 1605                      | 1525         | 1585                 | 1558           | 1571     |            |                 |               | 28        | 3           | 1566,6 |                      |            |                |           |             |          |
| 30    |              | 29         | 1529                  | 1616                      | 1512         | 1724                 | 1482           | 1513     |            |                 |               | 29        | Ð           | 1572,6 |                      |            |                |           |             |          |
|       |              | Blad7      | Blad9 Dat             | a Tabell 1                | (+)          |                      |                |          |            |                 |               |           | 4           |        |                      |            |                |           |             | Þ        |
| Peka  | _            | _          | _                     |                           | -            |                      | _              | _        |            | _               | _             | _         |             | _      |                      | _          |                | I E       | 1212        | + 160 %  |
| ±-    |              | Ht (       | 9                     | 🥦 🖉 📗                     | × 16 .       | ニート 🍳                |                |          |            |                 |               |           |             |        |                      |            | ^ ۴            | 🗢 🌳 🖘 🟗   | 2021-01-2   | 21 22    |

Slutligen vill vi skapa ett diagram – det görs genom att markera BARA data – inte rubrikerna – och klicka på Infoga-fliken och sedan på stapeldiagrammet i mitten av menyraden. I ett första läge kommer data även att inkludera veckan – den tar du bort genom att högerklicka i diagrammet, välja markera data, klicka på Serie1 och sedan på Ta bort. Som extra uppgift: försök fundera ut hur man får till rubriker på staplar och diagram.

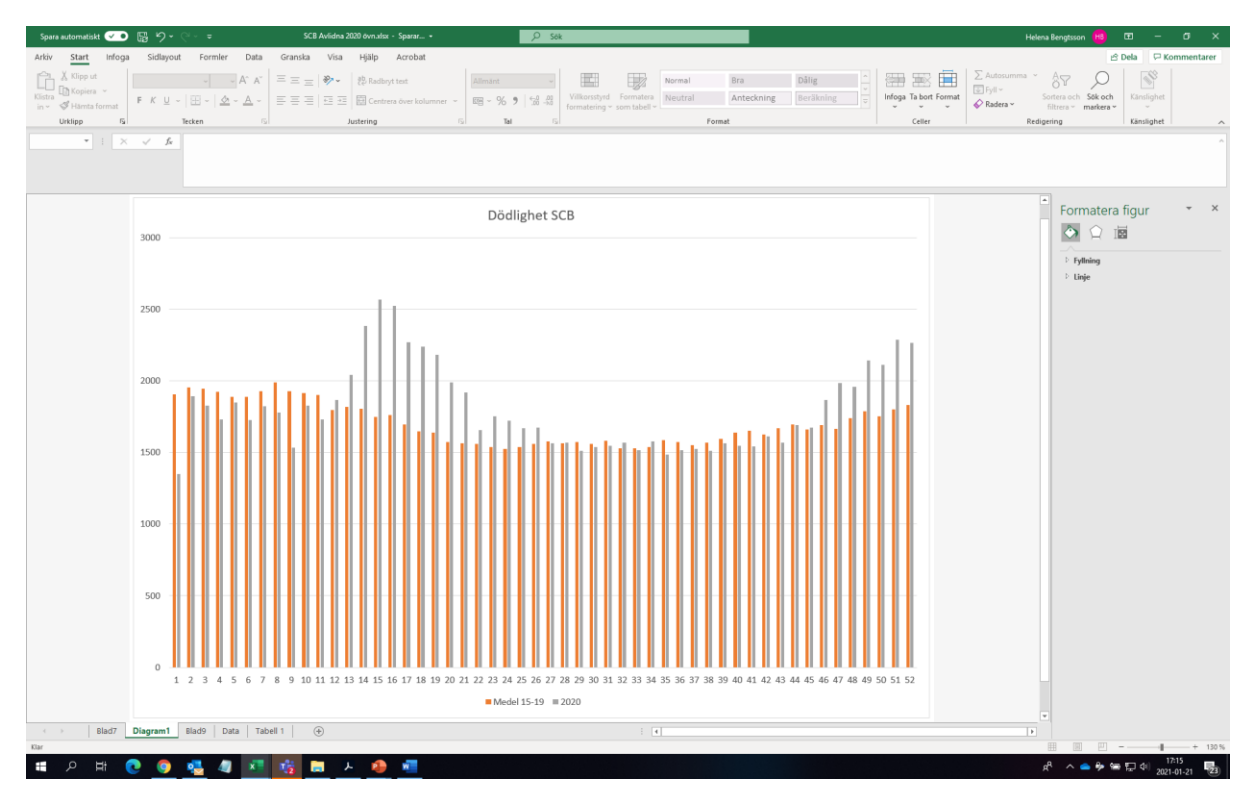